| دان کالزمرا<br>بر روی گوشی آیفون                                                              | دستورالعمل فعالسازى ايمي                                                                        |
|-----------------------------------------------------------------------------------------------|-------------------------------------------------------------------------------------------------|
| بق دستورالعمل زير عمل نمائيد.                                                                 | وارد <b>setting</b> گوشی خود شوید و مرحله به مرحله مطا                                          |
| Settings       Sos     Emergency SOS       Exposure Notifications       Battery       Privacy | <ul> <li>۱- ابتدا وارد setting گوشی خود شوید و</li> <li>آیکون Mail را انتخاب نمائید.</li> </ul> |
| App Store > Wallet & Apple Pay >                                                              |                                                                                                 |
| Mail ><br>Contacts ><br>Calendar >                                                            |                                                                                                 |
| Notes     >       Reminders     >                                                             | Settings Mail                                                                                   |
| Voice Memos     >       Phone     >                                                           | ALLOW MAIL TO ACCESS                                                                            |
| Messages >                                                                                    | Notifications >                                                                                 |
|                                                                                               | (m) Cellular Data                                                                               |
|                                                                                               | PREFERRED LANGUAGE  Language English >                                                          |
|                                                                                               | Accounts 2 >                                                                                    |
| ۲- سپس Accounts را انتخاب کنید.                                                               | MESSAGE LIST                                                                                    |
|                                                                                               | Preview 2 Lines >                                                                               |
|                                                                                               | Show To/Cc Labels                                                                               |
|                                                                                               | Swipe Options >                                                                                 |
|                                                                                               | MESSAGES                                                                                        |
|                                                                                               | Ask Before Deleting                                                                             |
|                                                                                               | Privacv Protection >                                                                            |

| ACCOUNTS<br>iCloud<br>iCloud Drive, Contacts, Calendars, Safari and 8 more<br>alzahra.ac.ir<br>Maii<br>Add Account<br>Fetch New Data Push | Mail                        | A               | ccounts        |                 |
|----------------------------------------------------------------------------------------------------|-----------------------------|-----------------|----------------|-----------------|
| iCloud<br>ICloud Drive, Contacts, Calendars, Safari and 8 more<br>alzahra.ac.ir<br>Mail<br>Add Account<br>Fetch New Data Push             | ACCOUN                      | TS              |                |                 |
| alzahra.ac.ir<br>Mail<br>Add Account<br>Fetch New Data Push                                                                               | iCloud                      | ve. Contacts. ( | Calendars. Sat | fari and 8 more |
| Add Account<br>Fetch New Data Push                                                                                                    | alzahra.<br><sub>Mail</sub> | ac.ir           | ,              |                 |
| Fetch New Data Push                                                                                                    | Add Acc                     | count           |                |                 |
| Fetch New Data Push                                                                                                    |                             |                 |                |                 |
|                                                                                                    | Fetch N                     | ew Data         |                | Push            |
|                                                                                                    |                             |                 |                |                 |
|                                                                                                    |                             |                 |                |                 |
|                                                                                                    |                             |                 |                |                 |
|                                                                                                    |                             |                 |                |                 |
|                                                                                                    |                             |                 |                |                 |
|                                                                                                    |                             |                 |                |                 |
|                                                                                                    |                             |                 |                |                 |
|                                                                                                    |                             |                 |                |                 |
|                                                                                                    |                             |                 |                |                 |

۳- بر روی Add Account بزنید.

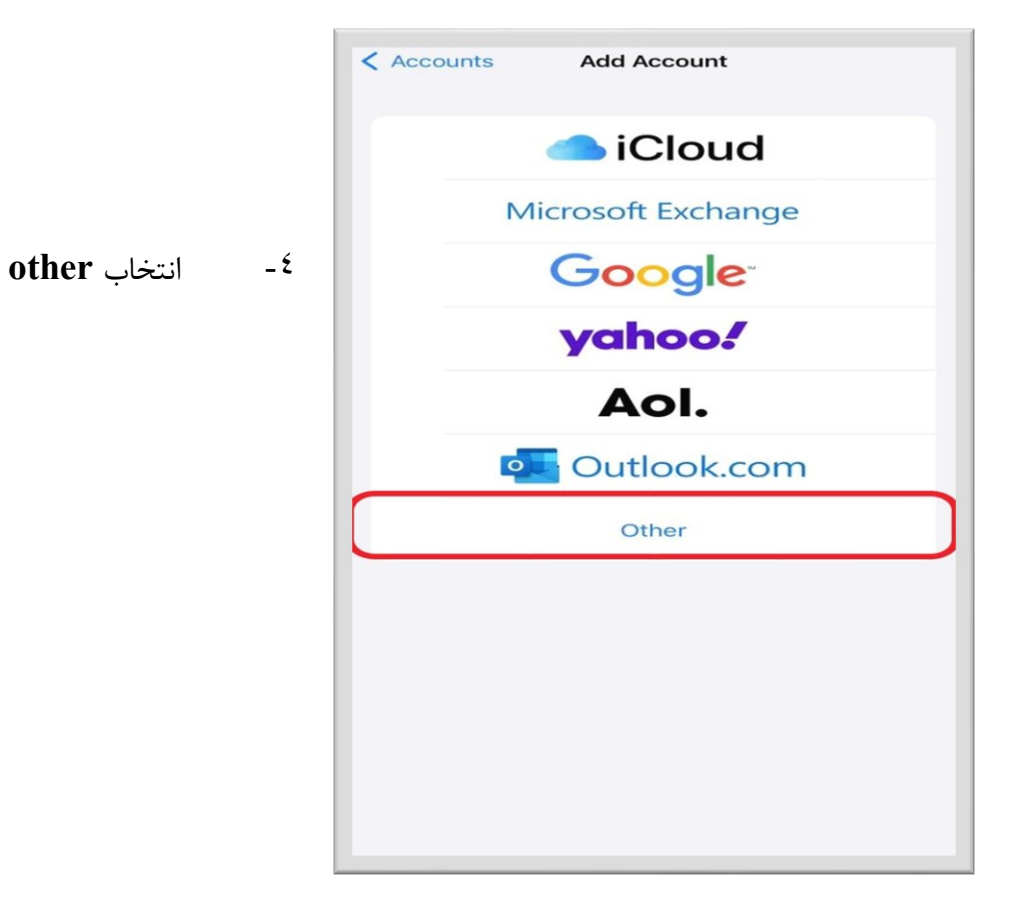

| دانت کارازیر<br>مرکز فاوری اطلامات دارته<br>Add Account Add Account |   |
|---------------------------------------------------------------------|---|
| MAIL                                                                |   |
| Add Mail Account                                                    | > |
| CONTACTS                                                            |   |
| Add LDAP Account                                                    | > |
| Add CardDAV Account                                                 | > |
| CALENDARS                                                           |   |
| Add CalDAV Account                                                  | > |
| Add Subscribed Calendar                                             | > |
|                                                                     |   |

۵- انتخاب Add Mail Account

۶- مطابق عکس، آدرس ایمیل و پسورد خود را وارد
 کنید و سپس در قسمت Description آدرس
 alzahra.ac.ir را وارد کنید.

| Cancel      | New Account                   | Next                     |
|-------------|-------------------------------|--------------------------|
| Name        | d.vaez@alzahra.ac.ir          |                          |
| Email       | d.vaez@alzahra.ac.ir          |                          |
| Password    | ِ عبور ایمیل خود را واردیکنید | رمز                      |
| Description | alzahra.ac.ir                 | $\supset$                |
|             |                               |                          |
|             |                               |                          |
|             |                               |                          |
|             |                               |                          |
| #i=#        | iron                          | ront                     |
|             |                               |                          |
| q w e       |                               | , p                      |
| a s         | d f g h j k                   | I.                       |
| ŵΖ          | x c v b n m                   | $\langle \times \rangle$ |
| .?123 😅     | space                         | turn                     |
|             |                               |                          |

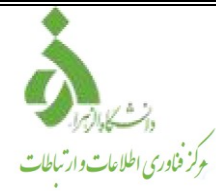

۲- مطابق عکس زیر اطلاعات ایمیل خود را وارد کنید و در قسمت Host name مرزنادری اطلاعات دارتاطات آدرس آدرس

| Cancel      | New A          | ccount    |        | Next |
|-------------|----------------|-----------|--------|------|
| ІМ          | IAP            |           | POP    |      |
|             |                |           |        |      |
| Name        | d.vaez@alzał   | nra.ac.ir |        |      |
| Email       | d.vaez@alzał   | nra.ac.ir |        |      |
| Description | alzahra.ac.ir  |           |        |      |
|             | AIL SERVER     |           |        |      |
| Host Name   | mail.alzahra.a | ac.ir     |        |      |
| User Name   | d.vaez@alzał   | nra.ac.ir |        |      |
| Password    | را وارد کنید   | يميل خود  | عبور ا | رمز  |
| OUTGOING M  | AIL SERVER     |           |        |      |
| Host Name   | mail.alzahra.a | ac.ir     |        |      |
| User Name   | d.vaez@alzał   | nra.ac.ir |        |      |
| Password    | را وارد کنید   | يميل خود  | عبور ا | رمز  |
|             |                |           |        |      |
|             |                |           |        |      |
|             |                |           |        | _    |

۸- با مشاهده پیام زیر، گزینه Yes را بزنید.

|                                | Veri                     | lying                                                  |  |
|--------------------------------|--------------------------|--------------------------------------------------------|--|
|                                | мар                      | POP                                                    |  |
| Name                           | d.vaez@alza              | hra.ac.ir                                              |  |
| Email                          | d.vaez@alzal             | hra.ac.ir                                              |  |
| Descriptio                     | n alzahra.ac.ir          |                                                        |  |
| Host Na<br>User Na<br>Password | Do you want to account w | ect Using SSL<br>ry setting up the<br>thout SSL?<br>No |  |
| OUTGOING                       | MAIL SERVER              |                                                        |  |
| Host Nam                       | e mail.alzahra.          | ac.ir                                                  |  |
| User Nam                       | e d.vaez@alzal           | hra.ac.ir                                              |  |
| Descent                        | Optional                 |                                                        |  |

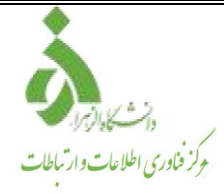

## در نهایت وارد صفحه اصلی گوشی خود شوید و بر روی برنامه mail کلیک کنید و از ایمیل خود استفاده کنید.

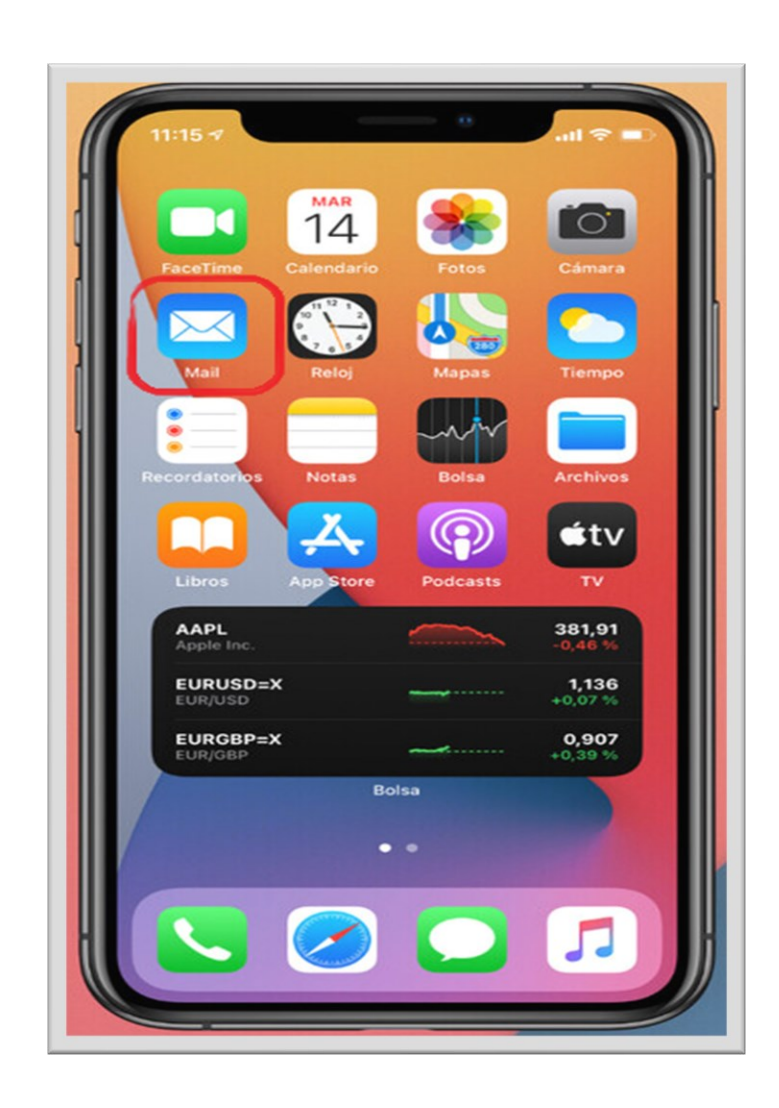